| <b>-</b> ♦         |  |
|--------------------|--|
| FREMANTLE<br>PORTS |  |
|                    |  |

**HELP Sheet** 

Application: Voyager Web

Shipping Agents

## **Topic:** How to add Covid Declarations Arrival/Removal/Departure.

| Steps |                                                                                                    | Screen Shots                                                                                                    |  |  |  |
|-------|----------------------------------------------------------------------------------------------------|----------------------------------------------------------------------------------------------------|--|--|--|
| 1     | Click on <b>Berth Applications</b><br>and select <b>+ New Berth</b><br><b>Application</b>                                                                               | Modules     Berth Applications       » Berth Applications     View/Add Vessels       » Movements     Search:   Show 25 v entries                                                                                                    |  |  |  |
| 2     | New field to add the <b>Last Port</b><br><b>Departure Date.</b> This is only<br>required when last port is<br>international.                                            | Berth Application       General       *Ship Name       *Last Port       Country       *Last Port       Country       *Next Port       Country       *Invoicing Body       Wilkelmens Ships Service       *Agent Contact Name       Agent's Voyage ref#       *Is handling Cargo in the Outer Harbour       Operation       Package Group       Estmated Amount                                                                                                    |  |  |  |
| 3     | Once Berth Application is<br>lodged in Voyager. Click on the<br><b>Movements Module.</b> Select<br>move that you wish to add the<br><b>ADD/EDIT COVID Declaration</b> . | Movements         Protect         Protect |  |  |  |

| 4 | Select COVID Declaration.                                                           | Covid Declaration                                                                                                    |        |  |
|---|-------------------------------------------------------------------------------------|----------------------------------------------------------------------------------------------------|--------|--|
|   | Dependant on the move ARR /<br>REM / DEP the relevant <b>COVID</b>                  | COVID Arrival Declaration                                                                                                    |        |  |
|   | Declaration will appear.                                                            | Visit Details<br>Vessel Name Arrival Date/time                                                                                                    |        |  |
|   | Complete all details as received from vessel <b>Execute</b>                         | LE LAPEROUSE     28/10/20 06:00       Last Port     Departure Date                                                                                                    |        |  |
|   | If a crow change is occurring                                                       | Geraldton /// 10<br>Country                                                                                                    | 3      |  |
|   | please attached documents<br>in Voyager                                             | Last Overseas Port Departure Date                                                                                                    |        |  |
|   |                                                                                     |                                                                                                    |        |  |
|   |                                                                                     | COVID Declaration  1. Have any crew/passengers been overseas in the last 14 days (incl shore leave)?                                                                                                    |        |  |
|   |                                                                                     | Date of Crew Change                                                                                                    |        |  |
|   |                                                                                     | 3. Is there a Crew Change scheduled to occur in Fremantle Port?         Complete and submit a Crew Change pdf form via Manage Documents.                                                                                                    |        |  |
|   |                                                                                     | 4. Are there any ill crew/passengers onboard (eg fever, cough, sore throat, respiratory issues)?                                                                                                    |        |  |
|   |                                                                                     | 5.Have any crew/passengers been in contact with a confirmed/possible COVID case via the last 14 days?                                                                                                    |        |  |
|   |                                                                                     | If 'Yes' to the previous 2 questions, please provide further details                                                                                                    |        |  |
|   |                                                                                     |                                                                                                    | •      |  |
|   |                                                                                     | Execute Close                                                                                                    |        |  |
| 5 | Once Covid Declaration are<br>entered you will see them on<br>the movements screen. | Movements           // Update ET         / Update Draft/Stability         / Update Contact         / Manage Activities         / Manage Activities </th <th>¢<br/>¢</th> | ¢<br>¢ |  |

| 6 | To view COVID Declarations                                                                                                    | Covid Declaration                                                                                                    |                                           | ×     |  |
|---|----------------------------------------------------------------------------------------------------|----------------------------------------------------------------------------------------------------|-------------------------------------------|-------|--|
|   | Go to ADD/EDIT COVID<br>Declaration Tab<br>The details that you have<br>entered are displayed and they<br>can be edited here also if<br>required.                                                                                                | Covid Declaration         Visit Details         Vessel Name         MMA RESPONDER         Jay 2006:00         Last Port         Dampier         Country         Australia         Last Overseas Port         Abadan         Country         Itan         Country         Itan         Departure Date         20/10/20 06:00         Country         Abadan         Country         Iran         COVID Declaration         1. Have any crew/passengers been overseas in the last 14 days (incl shore leave)?         2. Has a Crew Change occurred in the last 14 days?         Date of Crew Change         20/10/20 09:00         Complete and submit a Crew Change pdf form via Manage Documents.         4. Are there any ill crew/passengers onboard (eg fever, cough, sore throat, respiratory issues)?         5.Have any crew/passengers been in contact with a confirmed/possible COVID case in the last 14 days?         If Wort to the previous 2 prostions: place previde further details | Tes V<br>Yes V<br>Yes V<br>Yes V<br>Yes V | Close |  |
| 7 | Ensure COVID Declarations are<br>entered with specified time<br>frames, for each move of the<br>visit and correct information is<br>entered into the form.<br>Also ensure any relevant crew<br>change documentation is<br>attached to the visit. |                                                                                                    |                                           |       |  |